## **Bruk av Dimaxis mot Sectra PACS**

₩ Trykk knappen som åpner arbeidslisten
 ₩ Planmeca Dimaxis Pro

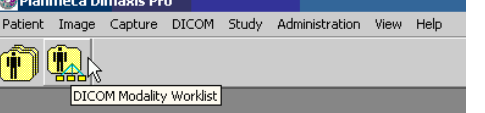

*W* Trykk på knappen "Get List", eventuelt "Refresh" for å finne pasienten i arbeidslisten

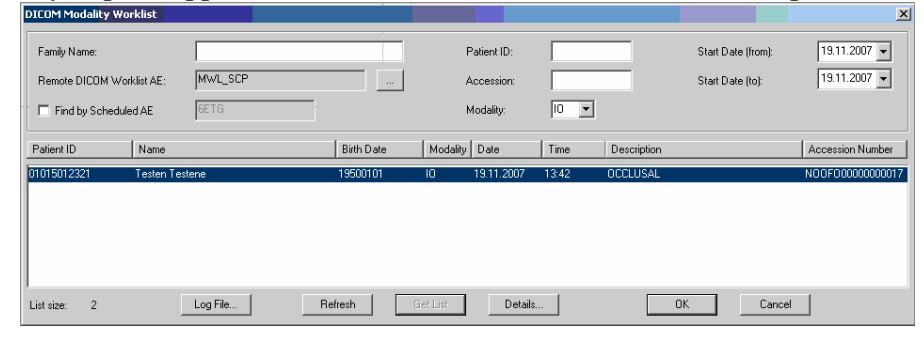

- $\hat{W}$  Dobbelklikk pasienten, eller trykk "Ok"
- Trykk på ikonet for den aktuelle skanneren
  Planmeca Dimaxis Pro Universitet i Oslo / Institutt for klinisk radiologi Testen Testene 19500101
  Patient Image Capture DICOM Study Administration View Help
  Timage Plate (CR) Scanner
- N Sett inn kasetten for occlusal eller start CCD-OPG, så skannes bildet inn på vanlig måte

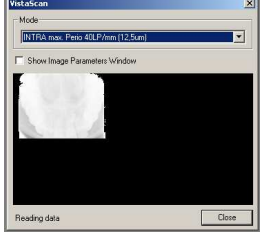

 Trykk "Close" og se på bildet. Trykk "DICOM Storage" knappen og send bildet inn på PACS

| 😻 Planmeca Dimaxis Pro - Universitet i Oslo / Institutt for klinisk radiologi - Testen Testene 19500101 |               |
|----------------------------------------------------------------------------------------------------|---------------|
| Image Capture Edit View DICOM Draw Measure Process Window Help                                          |               |
| 🛉 🐘 🔊 💼 📑 🗖 🤳 📉 🛜 🚬 🍝 🔍 🔍 🌺 🌌 🗇                                                                         | 1 📩 🔛 🕻       |
| 19.11.2007 13:58:07                                                                                     | DICOM Storage |

🕅 Klikk "OK" og vent på tilbakemelding om at bildet er lagret

| Remote DICOM Application: | ODFPA001        | Select |
|---------------------------|-----------------|--------|
| Study ID:                 |                 | Setup  |
| Study Description:        |                 |        |
| Series Number:            |                 |        |
| Series Description:       |                 |        |
| Accession Number:         | N00F00000000017 |        |

| Planmeca Dimaxis                       | x     |
|----------------------------------------|-------|
| Image successfully sent to remote DICC | M AE. |
| ОК                                     |       |